# 為Polycom會議電話配置Catalyst交換機

### 目錄

簡介
<u>必要條件</u>
<u>需求</u>
<u>採用元件</u>
相關產品
慣例
背景資訊
設定
網路圖表
Cisco IOS配置
CatOS配置
<u>疑證</u>
疑難排解
Polycom IP電話引起的生成樹環路
相關資訊

# <u>簡介</u>

本文提供在Catalyst交換器上用於連線到Polycom IP Conference Station 7935/7936和Polycom SoundPoint IP 430的組態範例。本檔案不包括電源線上和服務品質(QoS)組態。

## <u>必要條件</u>

### <u>需求</u>

嘗試此組態之前,請確保符合以下要求:

- IP電話配置有關詳細資訊,請參閱<u>Cisco IP Conference Station 7935快速入門手冊</u>或<u>Cisco</u> <u>Unified IP Conference Station 7936電話指南</u>。
- 虛擬LAN組態如需詳細資訊,請參閱<u>虛擬LAN/VLAN主幹協定(VLAN/VTP)</u> 簡介。

#### <u>採用元件</u>

本檔案中的資訊是根據搭載Supervisor引擎720且執行Cisco IOS®軟體版本12.2(18)SXD6的Cisco Catalyst 6500系列交換器(搭載Supervisor引擎2)和執行Cisco CatOS軟體版本8.4(4)的Cisco Catalyst 6500系列交換器。

本文中的資訊是根據特定實驗室環境內的裝置所建立。文中使用到的所有裝置皆從已清除(預設

)的組態來啟動。如果您的網路正在作用,請確保您已瞭解任何指令可能造成的影響。

#### <u>相關產品</u>

此組態也可用於執行Cisco IOS軟體的Cisco Catalyst交換器(Cisco 2900XL和3500XL系列除外)。 CatOS設定可用於執行Catalyst OS軟體的任何Cisco Catalyst交換器。

#### <u>慣例</u>

請參閱思科技術提示慣例以瞭解更多有關文件慣例的資訊。

### <u>背景資訊</u>

本文檔介紹在交換機埠上連線PC和IP電話Polycom SoundPoint IP 430的交換機的配置。本文檔還介紹了連線到Polycom IP Conference Station 7935/7936交換機埠的交換機的配置。

Polycom IP Conference Station 7935/7936具有通過RJ-45電纜介面連線到網路的10/100BaseTx乙 太網LAN連線,與其他Cisco Unified IP電話7900系列不同,它沒有10/100BaseTx乙太網LAN連線 以便連線到PC。

由於沒有在Cisco 7935/7936 IP會議電話上連線到10/100BaseTx乙太網LAN連線的PC的規定,語音 或輔助VLAN的概念不直接適用,而且會導致問題。Cisco IP Conference Station 7935/7936已使用 單個10/100BaseTx乙太網LAN連線將此裝置連線到交換機埠。由於此連線僅傳輸語音流量,因此交 換機埠應屬於單個VLAN。

Polycom SoundPoint IP 430具有兩個10/100 Mbps乙太網埠。一個埠連線到交換機,另一個埠連線 到PC。在此連線中,連線埠會傳送以下兩個VLAN的流量:

- 資料(PC)流量
- •語音(IP電話)流量

在此案例中,您需要一個中繼連線埠來傳遞多個VLAN的流量。

**註**: Polycom IP Conference Station 7935/7936沒有外部電源,因此交換機必須通過其PoE埠供電 ,或者需要使用獨立的電源饋電器。

### <u>設定</u>

本節提供用於設定本文件中所述功能的資訊。

註:使用<u>Command Lookup Tool</u>(僅限<u>註冊</u>客戶)可獲取本節中使用的命令的詳細資訊。

#### 網路圖表

本檔案會使用以下網路設定:

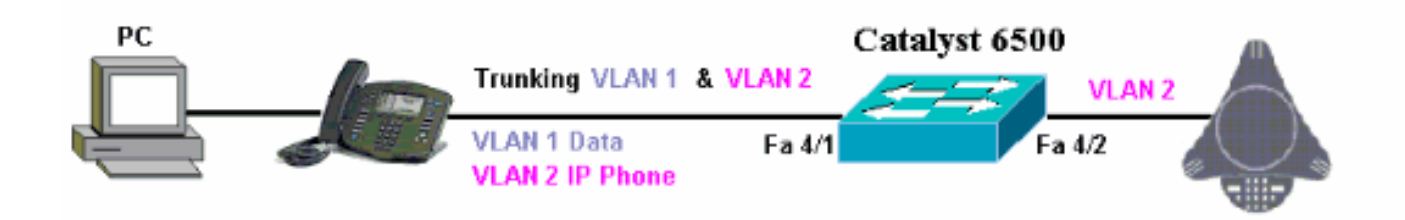

### <u>Cisco IOS配置</u>

#### 本檔案會使用以下設定:

Catalyst 6500

| 原生Cisco IOS模式下的Catalyst 6500                                                                                                    |
|----------------------------------------------------------------------------------------------------|
| Cat6500 <b>#show running-config</b><br>Building configuration<br>Current configuration : 5869 bytes<br>!<br>version 12.1<br>service timestamps debug uptime<br>service timestamps log uptime                                                                                                    |
| no service password-encryption<br>!<br>hostname cat6500<br>!                                                                                                    |
| boot system sup-bootflash:s72033-psv-mz.122-18.SXD6.bin                                                                                                    |
| main-cpu<br>auto-sync standard<br>ip subnet-zero<br>!<br>!                                                                                                    |
| no ip finger<br>!<br>!<br>!<br>vlan 1                                                                                                    |
| name DataVlan<br>!<br>vlan 2<br>name VoiceVlan                                                                                                    |
| <pre>! interface FastEthernet4/1 no ip address switchport switchport trunk encapsulation dot1q switchport trunk native vlan 1 switchport trunk allowed vlan 1,2 switchport mode trunk spanning-tree portfast</pre>                                                                                                    |
| <pre>! Use PortFast only when you connect a single end<br/>station to a ! Layer 2 access port. Otherwise, you<br/>create a network loop. ! Refer to <u>Using Portfast and</u><br/><u>Other Commands to Fix Workstation Startup</u> !<br/><u>Connectivity Delays</u> for more information on how to<br/>enable portfast. ! interface FastEthernet4/2 no ip</pre> |

| address switchport switchport access vlan 2 switchport  |
|---------------------------------------------------------|
| mode access spanning-tree portfast ! Use PortFast       |
| only when you connect a single end station to a Layer 2 |
| access port. Otherwise, you create a network loop. !    |
| interface FastEthernet4/3 no ip address shutdown ! !    |
| Output suppressed. ! ip classless no ip http server ! ! |
| ! line con 0 transport input none line vty 0 4 ! end    |

### <u>CatOS配置</u>

本示例說明在交換機埠上連線PC和IP電話Polycom SoundPoint IP 430的混合模式下交換機的配置。本文檔還介紹了連線到Polycom IP Conference Station 7935/7936交換機埠的交換機的配置。此 組態使用的圖與先前的範例相同。

| 混合模式的Catalyst 6500                                                  |
|---------------------------------------------------------------------|
|                                                                     |
|                                                                     |
| ! Set the VLAN Trunk Protocol (VTP) mode. ! In                      |
| this example, the mode is set to transparent. !                     |
| Dependent upon your network, set the VTP mode                       |
| accordingly. ! Refer to <u>Understanding and Configuring</u>        |
| <u>VLAN Trunk Protocol (VTP)</u> ! for more information on          |
| VTP. Catalyst6500> (enable) set vtp mode transparent                |
| VIP domain modified                                                 |
| Add VLAN 2. VLAN 1 already exists by default.                       |
| Catalyst6500> (enable) <b>set vlan 2</b>                            |
| VLAN 2 configuration successful                                     |
|                                                                     |
| <pre>! Add port 4/2 to VLAN 2. Catalyst6500&gt; (enable) set</pre>  |
| vlan 2 4/2                                                          |
| VLAN 2 modified.                                                    |
| VLAN 1 modified.                                                    |
| VLAN Mod/Ports                                                      |
|                                                                     |
| 2 4/2                                                               |
|                                                                     |
| <pre>! Enable trunking on port 4/1. Catalyst6500&gt; (enable)</pre> |
| set trunk 4/1 1,2 dot1q on                                          |
| Vlan(s) 1,2 already allowed on the trunk                            |
| Please use the 'clear trunk' command to remove vlans                |
| from allowed list.                                                  |
| Port(s) 4/1 trunk mode set to on.                                   |
| Port(s) 4/1 trunk type set to dotlq.                                |
| Catalyst6500> (enable)                                              |
|                                                                     |
| ! Enable spanning tree portfast on the ports. Refer                 |
| to ! <u>Using Portfast and Other Commands to Fix</u>                |
| <u>Workstation Startup Connectivity Delays</u> ! for more           |
| information on how to enable portfast. Catalyst6500>                |
| (enable) set spantree portfast 4/1 enable                           |
| Warning: Connecting Laver 2 devices to a fast start port            |
| warning, connecting mayer 2 devices to a fast start port            |
| temporary granning tree loong Ugo with goution                      |
| cemporary spanning tree toops. Use with Caution.                    |
| Spantree port 4/1 fast start enabled.                               |
| Catalyst6500> (enable) <b>set spantree portfast 4/2 enable</b>      |
|                                                                     |
| Warning: Connecting Layer 2 devices to a fast start port            |
| can cause                                                           |

```
temporary spanning tree loops. Use with caution.
Spantree port 4/2 fast start enabled.
Catalyst6500> (enable)
!--- If you want to ONLY allow VLAN 1 and VLAN 2 on
trunk port 4/1, do this. !--- A trunk port allows all
VLANs by default. Catalyst6500> (enable) show trunk 4/1
* - indicates vtp domain mismatch
# - indicates dot1q-all-tagged enabled on the port
$ - indicates non-default dot1q-ethertype value
Port
       Mode
                 Encapsulation Status
Native vlan
_____
       _____ ____
4/1
                             not-trunking 1
                 dotlq
       on
Port
       Vlans allowed on trunk
-----
 _____
4/1
        1-4094
Port
      Vlans allowed and active in management domain
_____
4/1
        1
Port Vlans in spanning tree forwarding state and
not pruned
_____
       -----
_____
4/1
Catalyst6500> (enable) clear trunk 4/1 1-4094
Removing Vlan(s) 1-4094 from allowed list.
Port 4/1 allowed vlans modified to none.
!--- Allow only VLAN 1 and VLAN 2 on trunk port 4/1.
Catalyst6500> (enable) set trunk 4/1 1,2 dot1q on
Adding vlans 1,2 to allowed list.
Port(s) 4/1 allowed vlans modified to 1,2.
Port(s) 4/1 trunk mode set to on.
Port(s) 4/1 trunk type set to dotlq.
Catalyst6500> (enable) show trunk 4/1
* - indicates vtp domain mismatch
# - indicates dot1q-all-tagged enabled on the port
$ - indicates non-default dot1q-ethertype value
Port
      Mode
                 Encapsulation Status
Native vlan
----- ---- ----- ------ -----
4/1
     on
                 dotlq not-trunking 1
Port
       Vlans allowed on trunk
       _____
_____
4/1
        1,2
Port
       Vlans allowed and active in management domain
_____
    _____
4/1
        1
      Vlans in spanning tree forwarding state and
Port
```

```
not pruned
4/1
!--- Refer to Configuring Ethernet VLAN Trunks for more
!--- information on how to configure trunk ports. !---
Issue the show config
          command !--- in order to check the
configuration.
Catalyst6500> (enable) show config 4
This command shows non-default configurations only.
Use 'show config <mod> all' to show both default and
non-default configurations.
begin
1
 ***** NON-DEFAULT CONFIGURATION *****
#
!
#time: Thu Jun 21 2007, 23:37:51
# default port status is enable
1
!
#module 4 : 16-port 1000BaseX Ethernet
set vlan 2
            4/2
clear trunk 4/1 1-9,11-39,41-4094
set trunk 4/1 on dot1q 1,2
set spantree portfast
                       4/1-2 enable
end
Catalyst6500> (enable)
```

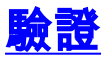

目前沒有適用於此組態的驗證程序。

### 疑難排解

本節提供的資訊可用於對組態進行疑難排解。

#### Polycom IP電話引起的生成樹環路

將IP電話連線到交換機時,可能會遇到STP環路,這會導致交換機的CPU利用率達到100%。即使 IP電話連線的交換機埠上啟用了portfast,也可能會發生STP環路。

- 檢查交換機埠配置。如果IP電話所連線的連線埠進入err-disabled狀態,且沒有實體回圈,您 可以嘗試將連線埠從err-disabled原。如需詳細資訊,請參閱Cisco IOS平台上的<u>錯誤停用連線</u> <u>埠狀態復原</u>。
- 2. 若要避免連線埠在終端使用者有誤建立實體回圈風險時進入err-disabled狀態,可以啟用errdisable復原,這樣就不需要手動重設連線埠來停用。有關STP環路防護的詳細資訊,請參閱使 用環路防護和BPDU遲滯檢測功能的生成樹協定增強功能。

# 相關資訊

- 配置IOS Catalyst交換機以連線Cisco IP電話的配置示例
- 瞭解Cisco IP電話10/100乙太網路內電源檢測演算法
- 瞭解Catalyst 6500/6000交換器上的IP電話內電源布建
- LAN 產品支援
- <u>LAN 交換技術支援</u>
- 技術支援與文件 Cisco Systems